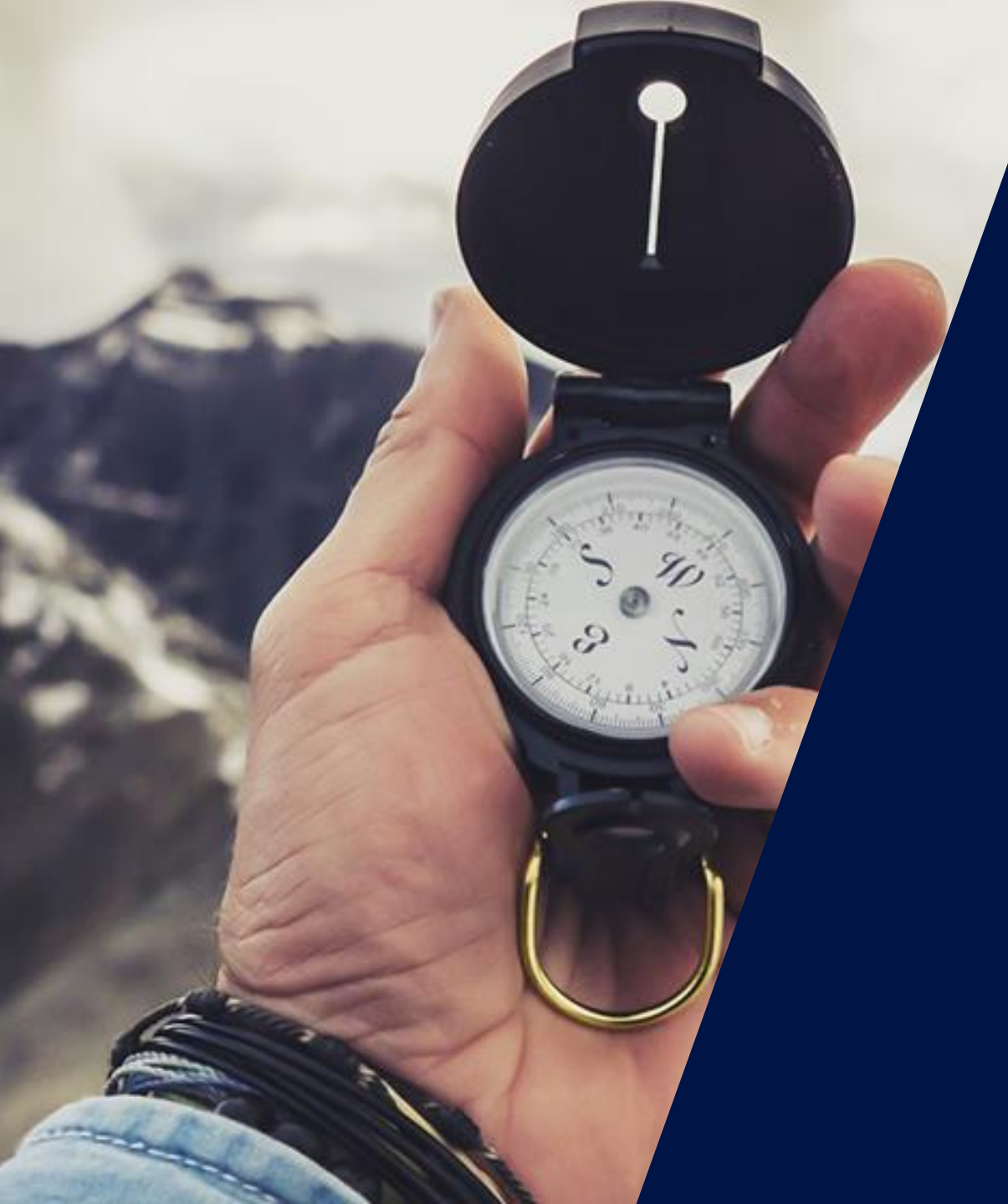

### ソーラーエッジ住宅用 システム設計・施工 オンライントレーニング

### EDGE Academy アカウント作成ログイン方法

V4

2021. 2. 9

### 基礎トレーニングと認定エンジニアID 発行

- EDGE Academy(エッジアカデミー)は、オンラインの学習ポータルであり、ソーラーエッジシステムの施工に必要な知識を習得し、現場での設置時間を最小限に抑えるのに役立ちます。
- 住宅向けソーラーエッジシステムを施工される全ての方に受講いただきます。
- 注意:本トレーニングを受講されずに施工された場合は、保証対象外となる場合がございます。
- ┛ ソーラーエッジ基礎トレーニングコースでは、次のことが出来ます。
  - ソーラーエッジの革新的技術について理解する
  - パワーオプティマイザーとパワコンの施工方法を学ぶ。
  - ソーラーエッジシステムの最適な設計を容易に行えるオンライン設計・シミュレーションツール「デザイナー」 を学ぶ
  - ソーラーエッジのモジュールレベルモニタリングを学ぶ
  - ノーラーエッジ認定エンジニアになる

2

- ソーラーエッジの基礎トレーニングを受講し認定エンジニア修了書(ID)を得た方に対しては、
  - ソーラーエッジ製品の交換作業を実施する場合、作業費用の一部の補助が可能
- ソーラーエッジウェブページの保証書発行サイトからパワーコンディショナの10年標準製品保証書が発行可能Olar edge 注:オンライン基礎トレーニングに登録・受講するための手順は次ページ以降をご覧ください。

## アカウント登録

3

- デザイナーまたはモニタリングのアカウントをお持ちの方は新たなアカウントの登録は不要です。
- アカウント未登録の場合は、ソーラーエッジウエブページの「ログイン」から「EDGE Academy」を選択し 登録作業をスタート
- ログイン画面で「新規登録」をクリック

| solar <mark>edge</mark>                         |
|-------------------------------------------------|
| ソーラーエッジアカウントにログイン                               |
| Eメール                                            |
| メールアドレスを入力                                      |
| メール爆が未入力です                                      |
| バスワード                                           |
| パスワードを入力してください                                  |
| パスワード欄が未入力です                                    |
| <ul> <li>記憶する</li> <li>パスワードを忘れた場</li> </ul>    |
| ログイン                                            |
|                                                 |
| ・<br>未登録の場合 <mark>新建登録</mark> もしくは次に進む サポートセンター |
|                                                 |

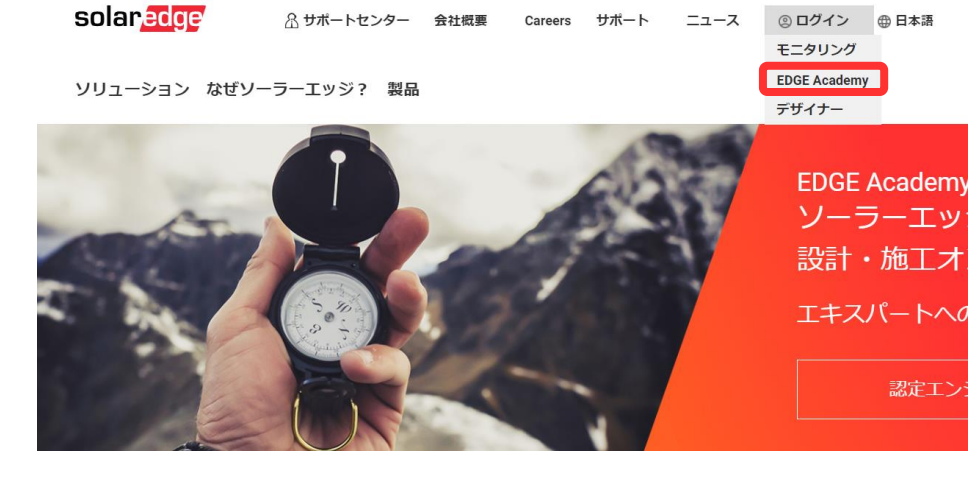

- 一つの社名に対して、一つのアカウントしか登録できません
- 最初にアカウントを作成された方がアカウント管理者となります
- アカウント管理者の方は、新たなユーザーアカウントの追加や、削除の権限があります
- 新たなユーザーアカウントの追加方法がご不明の方はソーラーエッジサポートまでお問合せください、Solar edge

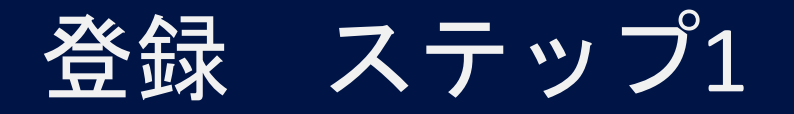

### ┛施工者 にチェック

### ■ 連絡先情報を入力し「続ける」

#### ⑧ アカウントのタイプ

#### • 施工者

注意: 社内ですでにモニタリングプラットフォームのアカウントをお持ちの場合はこのフォームを使って登録する必要はありません。管理者にユーザー リストに追加するように依頼してください。もっと詳しく

○ システムオーナー

#### 🖻 連絡先情報

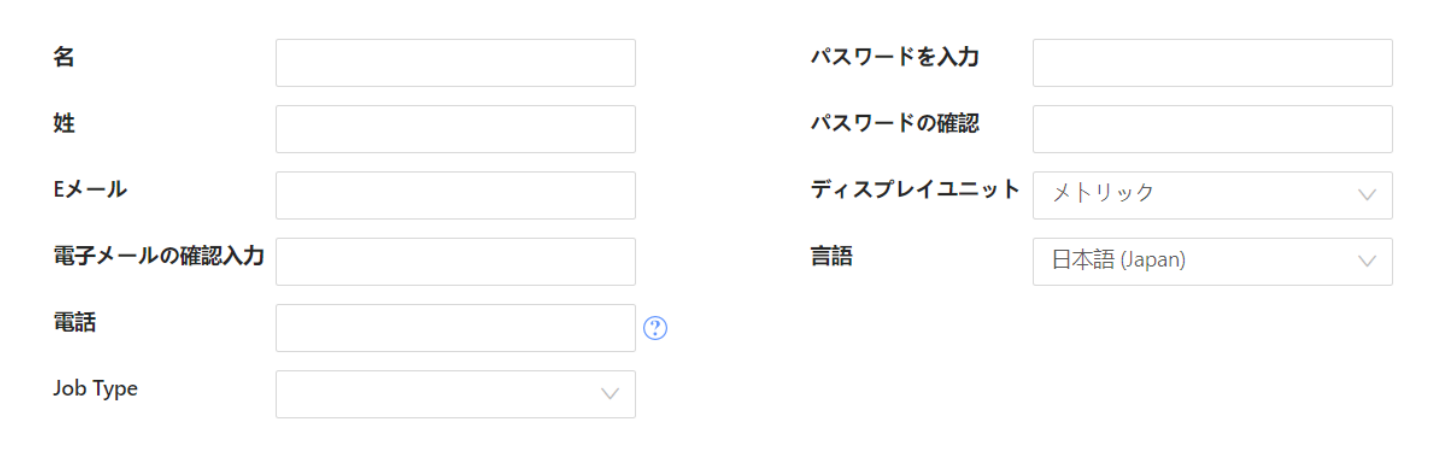

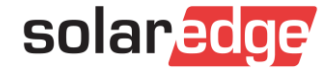

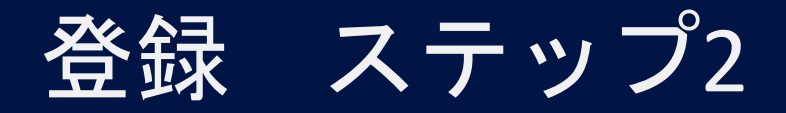

会社情報を記入

#### ■ システムの詳細

- モニタリングプラットフォームへのアクセスには 購入したパワコンのシリアル番号が必要です。
- ご購入前の場合は、「ソーラーエッジモニタリン グプラットフォームへのアクセスを要求する」の チェックボックスを外してください。

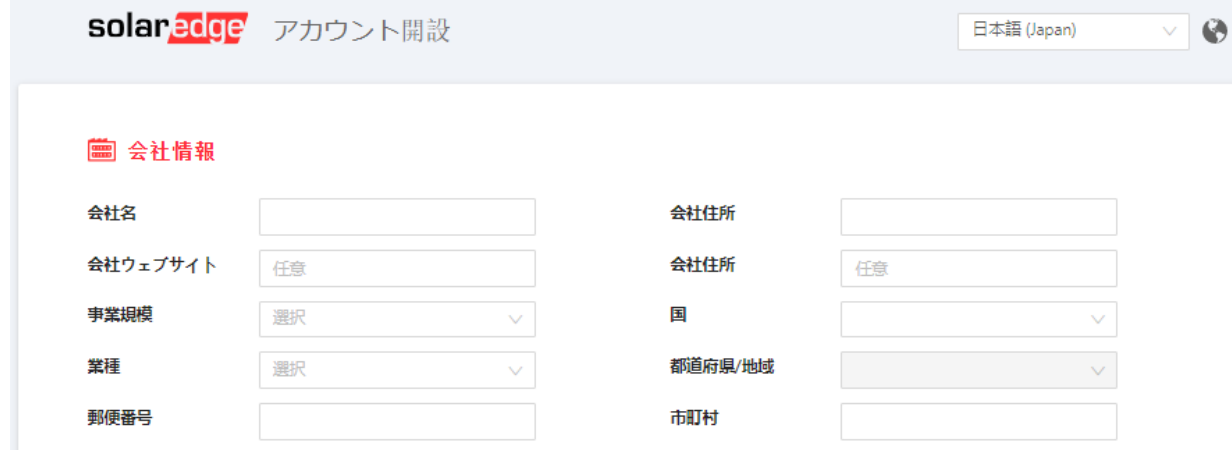

#### 🏯 システムの詳細

□ 私はソーラーエッジモニタリングポータルの規約と条件 およびソーラーエッジの プライバシーボリシー.加えて、PVシステムでメーターが使用されている場合は、サイト所有者の代わりにエネルギー消費データの収集、表示、および処理に同意することを認め、同意します。

🗹 製品に関する通知、新着情報、更新情報を受け取る

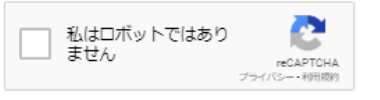

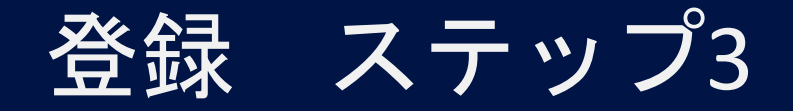

┛ 登録プロセススタート

■ 登録完了メールが届く

■ ログインして使用開始

#### -<mark>:○</mark>-ありがとうございます

確認メールをご登録のメールアドレスに送信しました。 メール内のリンクをクリックして登録を完了してください。

しばらく経ってもメールが届かない場合は ソーラーエッジサポートに移動。

このページはいつでも閉じることができます

#### solaredge

Ngsw Kn 様

ソーラーエッジインストーラー ファミリーへようこそ!

太陽光事業のパートナーにお選び頂きありがとうございます。

利用可能なソーラーエッジオンラインサービスへのアクセスと表示

よろしくお願い致します。 ソーラーエッジチーム

#### solaredge

ソーラーエッジアカウントにログイン

EX-ル

25 TRE T REPORTED

パスワード

スワードを入力してください

記憶する

|--|

パスワードを忘れた場合

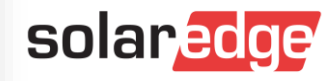

## ソーラーエッジ EDGE Academyにログイン

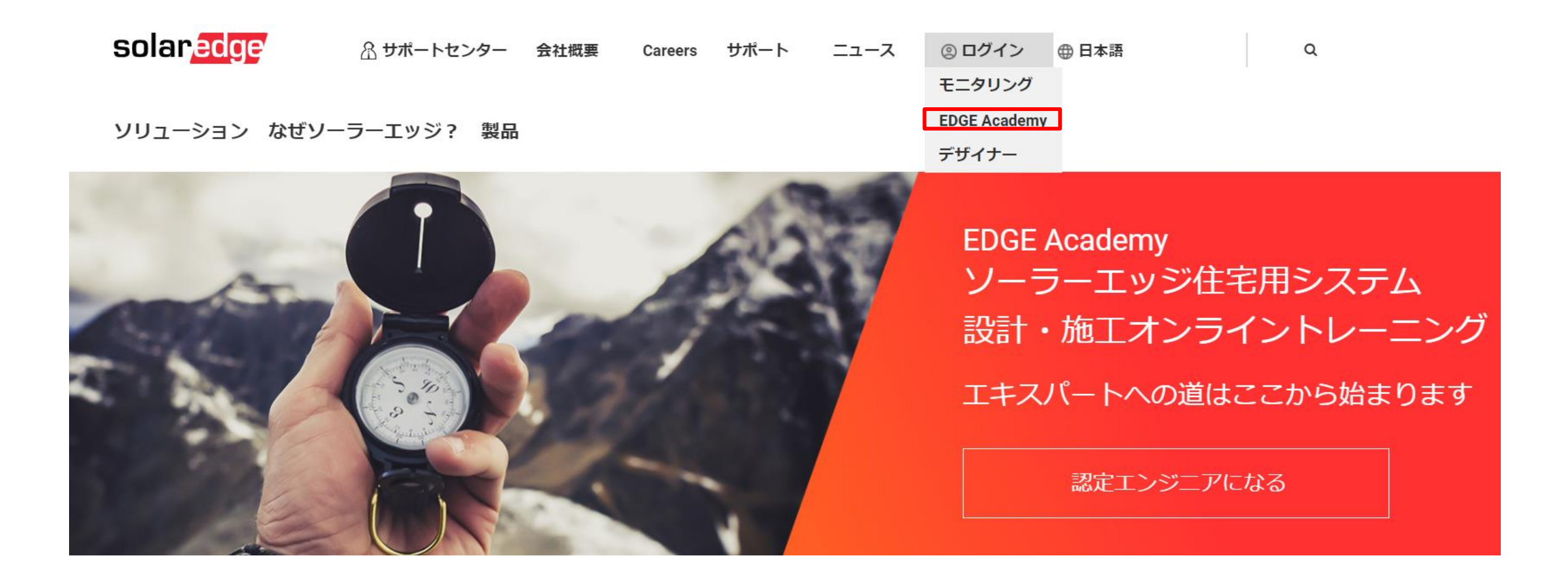

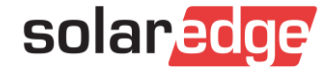

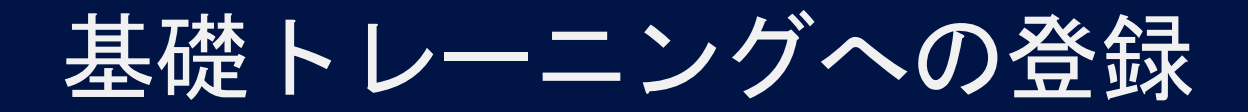

I COLUICU CUUISES

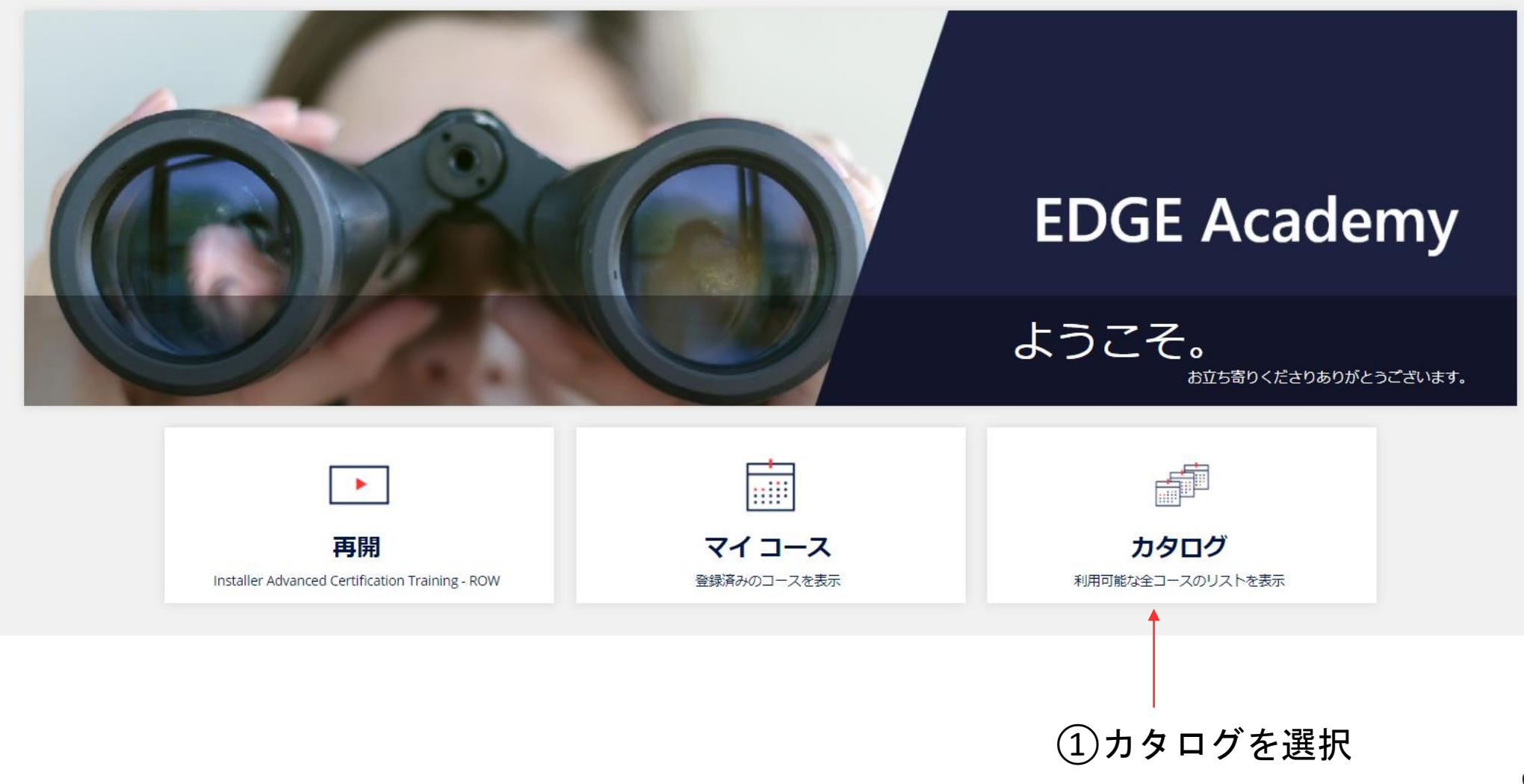

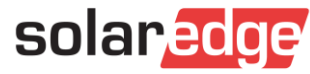

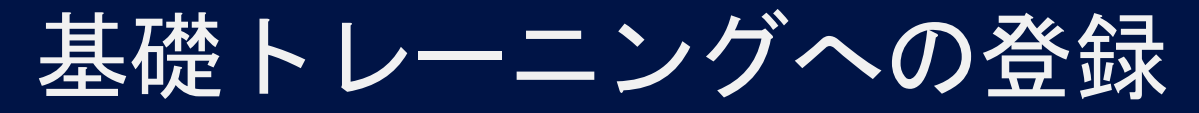

| カタログ                                        |        |
|---------------------------------------------|--------|
| F                                           |        |
| Customer Training                           |        |
| On-Demand Webinars                          |        |
| Online Courses                              | 1      |
| <b>ジーラーエッジB級トレーニン</b><br>オンラインコース           | (2) 啓録 |
| 登録  ●                                       |        |
| レーラーエッジ基準トレーニン<br>サーラーエッジ基準トレーニン<br>サーラーエッジ |        |
|                                             | ③閉始    |
|                                             |        |

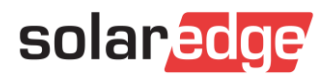

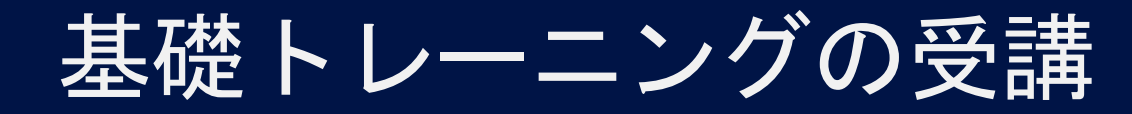

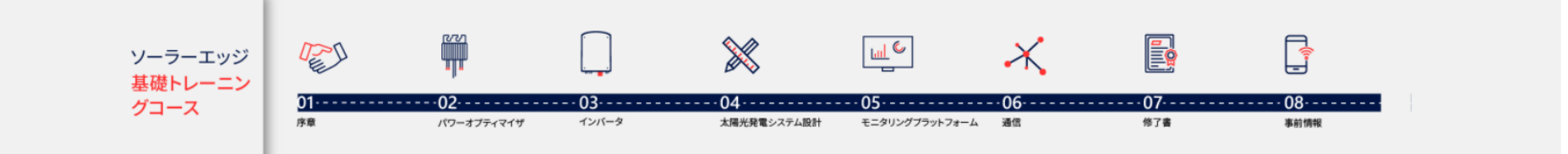

#### こんにちは。ようこそソーラーエッジへ!

このコースではソーラーエッジ製品の場面的な設置方法に関し、必要な内容をすべて学ぶことが出来ます。ソーラーエッジ製品のもたらす料点、設置のガイドライン、製品をサポートする主要なソフトウェアをカバーしています。

このコースでは5つかクイズ・ご自身によるチェックと波念通知法の主法、コースに会談することで、デジタルのコース値ではを受け取ることができます。

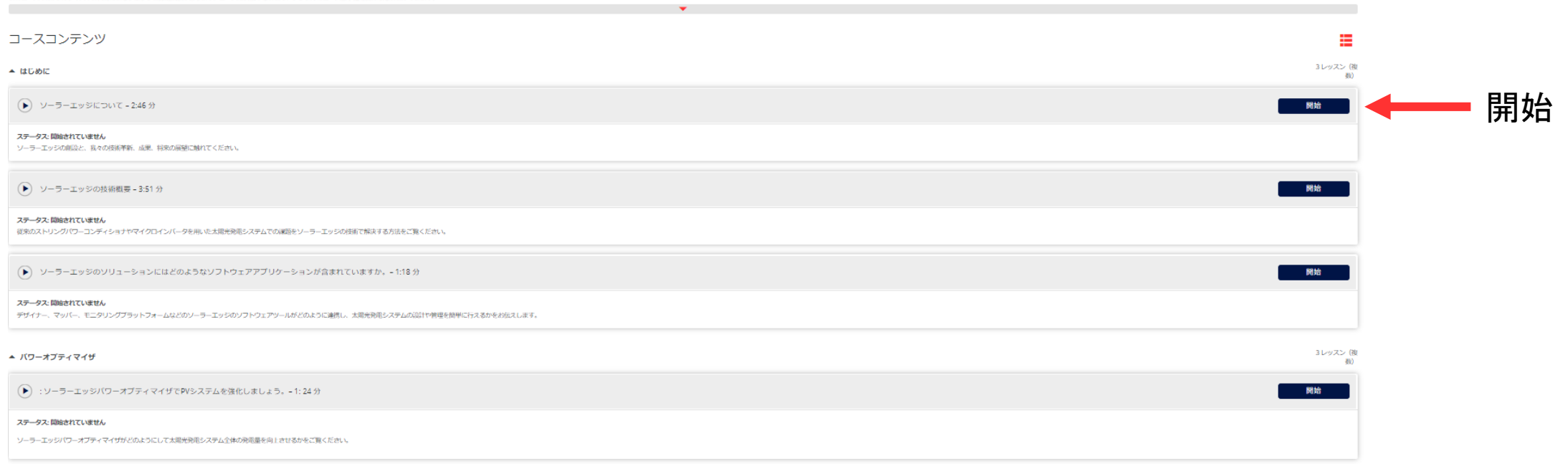

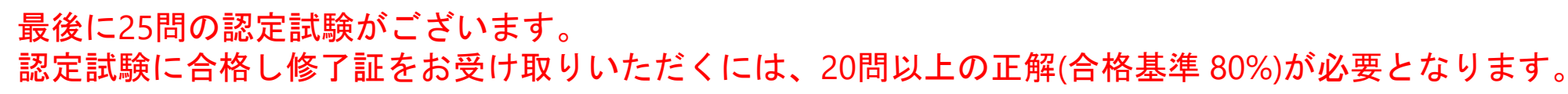

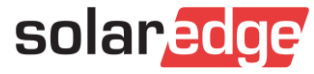

基礎トレーニング修了書の発行

| <b>ソーラーエッジ</b> 基礎<br><sup>オンラインコース</sup>                               | トレーニング                                  |                                                    |                                 |                          |                      |                       |                                           |
|------------------------------------------------------------------------|-----------------------------------------|----------------------------------------------------|---------------------------------|--------------------------|----------------------|-----------------------|-------------------------------------------|
| コースコンテンツ                                                               |                                         |                                                    |                                 |                          |                      |                       |                                           |
| ソーラーエッジ<br>基礎トレーニン<br>グコース                                             | <b>ひこ</b><br>の1<br>序章                   | <b>ビデー</b><br><b>02</b><br>パワーオプティマイザ              | 03<br>インバータ                     | <br>太陽光発電システム設計          | 05<br>モニタリングブラットフォーム | →<br>><br>06-<br>承 通信 | <b>完了済み</b><br>1/1<br>評価<br><u>完了済み</u> ✔ |
| こんにちは。ようこそソーラーエッジへ!<br>このコースではソーラーエッジ製品の基礎的な<br>このコースでは5つのクイズ:ご自身によるチョ | 設置方法に関し、必要な内容をすべて<br>c ックと認定試験があります。コース | こ学ぶことが出来ます。ソーラーエッジ製品のもた<br>に合格することで、デジタルのコース体了証を受け | らす利点、設置のガイドライン、製<br>f取ることができます。 | 品をサポートする主要なソフトウェアをカバーしてい | ŧġ.                  |                       | 証明書                                       |
| コースコンテンツ                                                               |                                         |                                                    | •                               |                          |                      |                       | シーラーエッジ基礎トレーニング・                          |
|                                                                        |                                         |                                                    |                                 |                          |                      | 01コン //伊              |                                           |

### 修了証をお受け取りいただくには、認定試験に合格した後、ウェブページの証明書をクリックいただくことで、 PDFファイルをダウンロード頂けます。

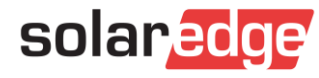

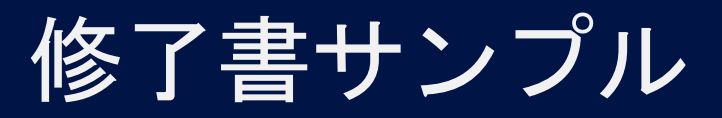

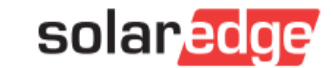

認定番号(ID)はこちらに表示されます

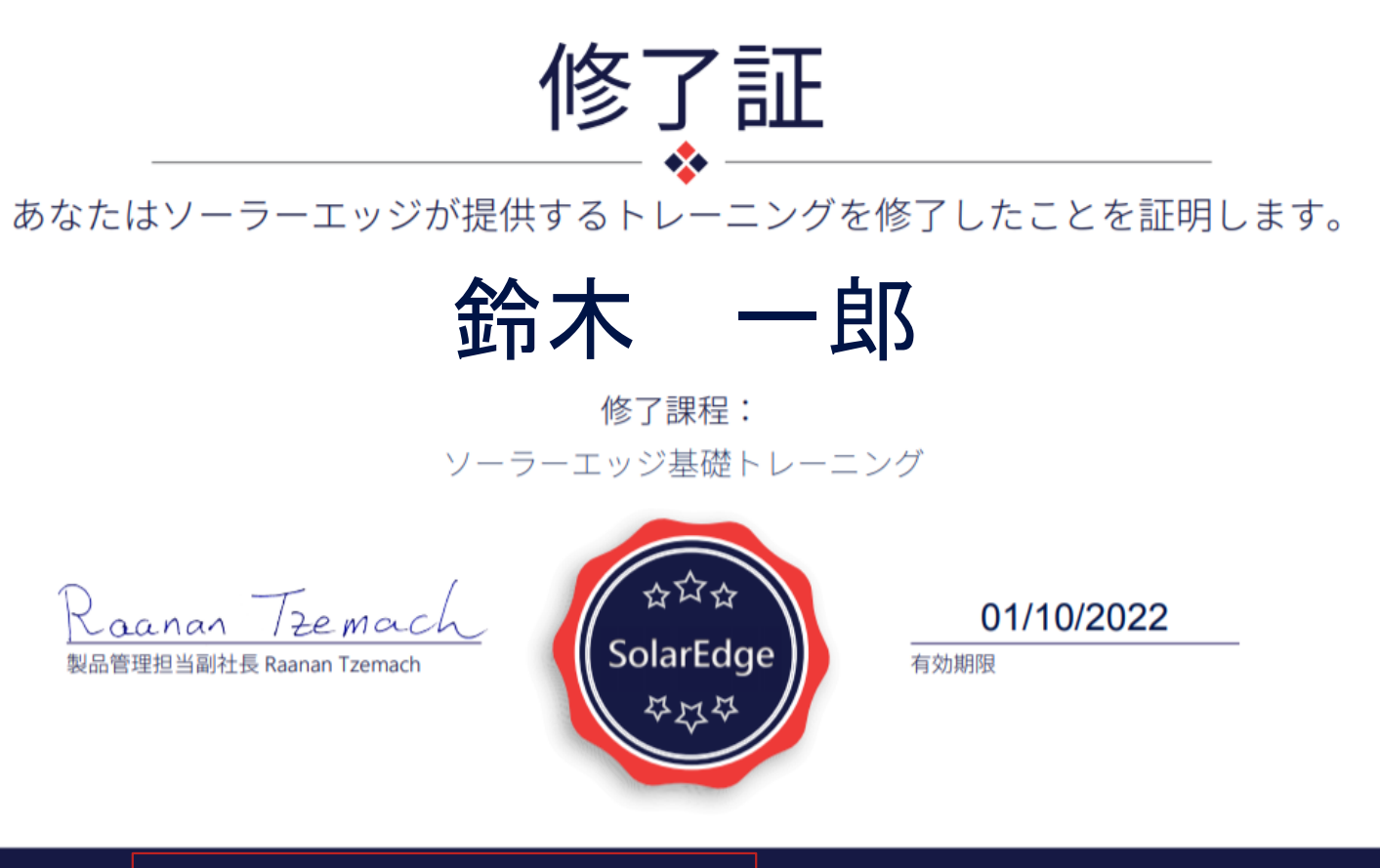

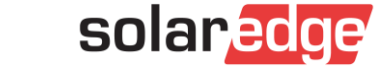

## ソーラーエッジ アカウントユーザー 追加方法

アカウント管理者用

V1

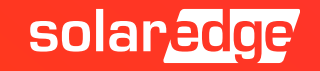

## アカウントの追加

- ソーラーエッジのユーザーアカウント追加には、アカウント管理者の方がソーラーエッジ「デザイナー」 またはモニタリングプラットフォームにログインの上、ユーザーアカウント追加を行っていただく必要が あります。
- 下記に示す手順は「デザイナー」にログインの上、ユーザーをアカウントの追加を行っていただく方法です。

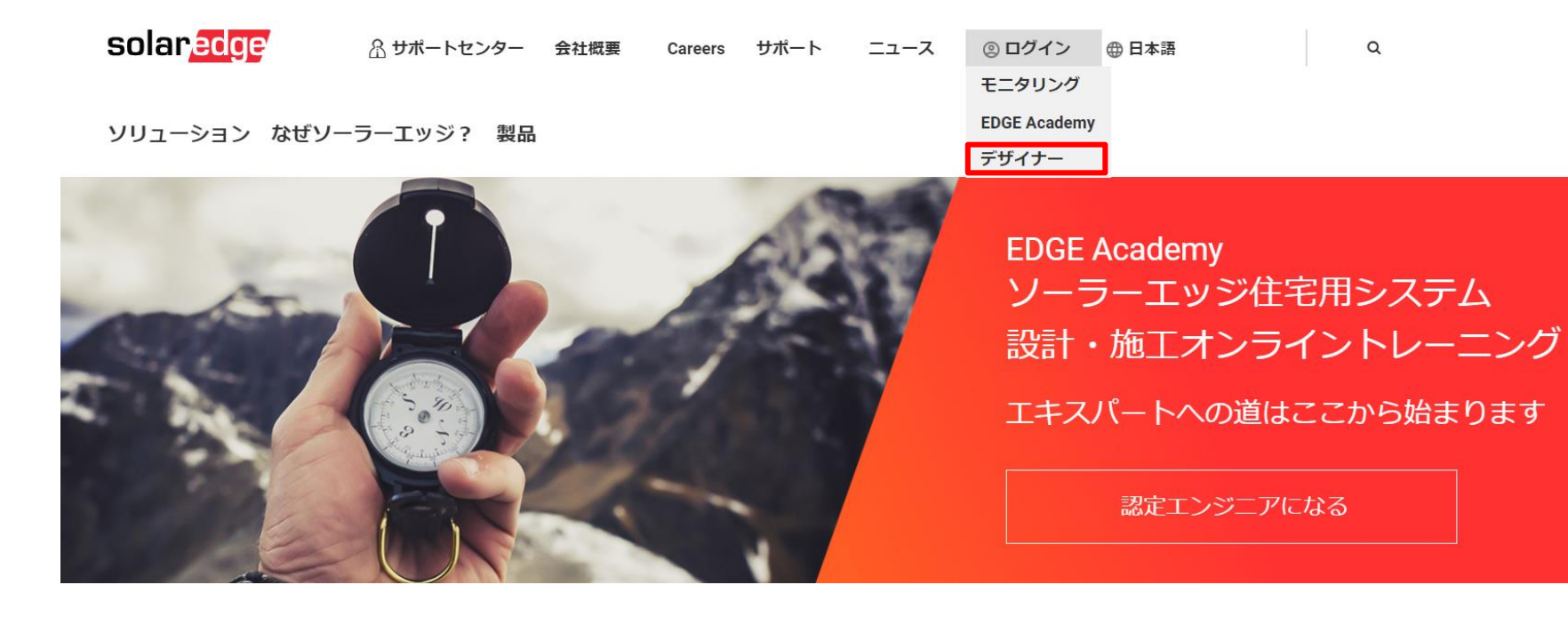

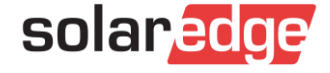

## アカウントの追加

1. ログイン後、右上のプルダウンで「ユーザーを管理する」を選択

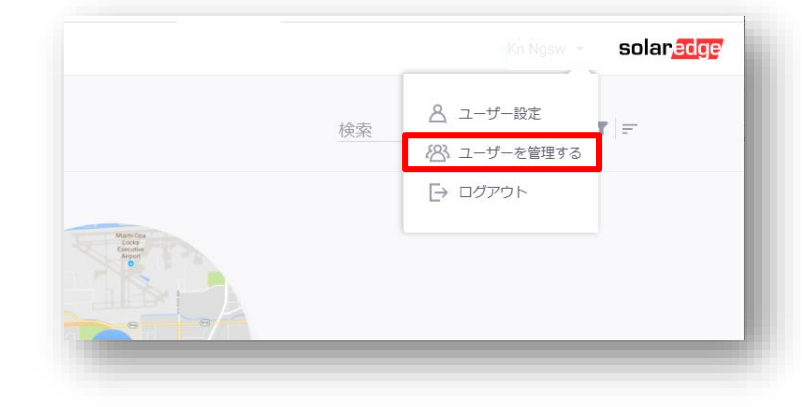

2. 「新規ユーザーの追加」をクリック

追加するユーザのメールアドレス、役割\*を記入し保存
 \*役割はモニタリングプラットフォームの使用権限です
 詳細は ②をクリックの上、ご確認ください。

| olaredge                                                                                                    |                                                                                         |          |              | Tour | <u>₩</u> -₽ | Kn Ngsw   | ~   |
|----------------------------------------------------------------------------------------------------|-----------------------------------------------------------------------------------------|----------|--------------|------|-------------|-----------|-----|
|                                                                                                    |                                                                                         |          |              |      |             |           |     |
| 会社の詳細                                                                                                    | ユーザー                                                                                    |          |              |      |             |           |     |
| 合計 - 1                                                                                                    |                                                                                         |          |              |      |             |           |     |
|                                                                                                    | Q.検索 リセット                                                                               |          |              |      | + *         | ſſ規ユーザーのì | 自加  |
|                                                                                                    |                                                                                         |          |              |      |             |           |     |
|                                                                                                    |                                                                                         |          |              |      |             |           |     |
| solar <mark>edge</mark>                                                                                                  |                                                                                         | Tourホーム  | Kn Ngsw 🗸 🗸  | 10   |             |           |     |
| solar <mark>edge</mark>                                                                                                  |                                                                                         | Tour 木一ム | Kn Ngsw 🛛 🗸  |      |             |           |     |
| solaredge<br><sub>会社の詳細</sub>                                                                                            | 1-#-                                                                                    | Tour ホーム | Kn Ngsw 🛛 🗸  |      |             |           |     |
| Solar,ecge           会社の詳細           新知ユーザーを作成するため                                                                       | ユーザー<br>こメールを入力してください。                                                                  | Tour 木一人 | Kn Ngsw 🛛 🗸  |      |             |           |     |
| 会社の詳細           新規ユーザーを作成するため           評価な説明はこのメールにと                                                                    | ユーザー<br>ニメールを入力してください。<br>届されます。                                                        | Tour 木ーム | Kn Ngew 🗸 🗸  |      |             |           |     |
| 会社の詳細           新規ユーザーを作成するため           評細な説明はこのメールに送           ビール・                                                     | ユーザー<br>ニメールを入力してください。<br>言されます。<br>ken.sedgyegmail.com                                 | Tour 木−ム | Kn Ngsw 🗸    | Í    |             |           |     |
| 会社の詳細           新規ユーザーを作成するため<br>評価な説明はこのメールに送<br>Eメール・           ごろ・                                                    | ユーザー<br>こメールを入力してください。<br>言されます。<br>ken.sedgr@gmail.com<br>日本語(Bapan)<br>マロントと目ます。      | Tour ★—▲ | Kn Ngsw \vee |      |             |           |     |
| 会社の詳細           新規ユーザーをや成するため<br>評価な説明はこのメールに決<br>Eメール・<br>言語:<br>公語:           図 エスマのサイトを発表                             | ユーザー<br>Cメールを入力してください。<br>言されます。<br>ken.sedgv@gmalLcom<br>日本語(Japan)<br>アカウント技術者 V @    | Tour ★-A | Kn Ngsw 🛛 👻  |      |             |           |     |
| 会社の詳細           新祖ユーザーを存成するため           評価な説明はこのメールに決           Eメール・           言語・           必証・           図 すべてのサイトを許可 | ユーザー<br>CXールを入力してください。<br>言されます。<br>ken.sedgy@gmail.com<br>日本臣 (Japan)<br>アカウント技術者 ② ②  | Tour 木−ム | Kn Ngsw 🛛 👻  |      | sol         | ar        |     |
| 会社の詳細       新規ユーザーを存成するため<br>評価な説明はこのメールに対<br>Eメール・       直聴・<br>公部・       図 すべてのサイトを許可                                  | ユーザー<br>Cメールを入力してください。<br>Eされます。<br>ken.sedgy@gmail.com<br>日本語 (Japan)<br>アカウント技術者<br>② | Tour ★—▲ | Kn Ngsw 🛛 👻  | E    | sol         | ar        | edg |

## アカウントの追加

4. 追加されたアドレスに招待メールが届く

### 5. 必要事項を記入して登録

### solar<mark>edge</mark>

#### こんにちは

ngsw corp.様があなたをソーラーエッジモニタリングプラットフォームに招待されました。 **こちら**をクリックして登録を完了してください

よろしくお願い致します。 ソーラーエッジチーム

**solar<mark>edge</mark> ユーザー登録** 

日本語 (Japan) 🛛 🗸 🚱

#### 🖻 連絡先情報

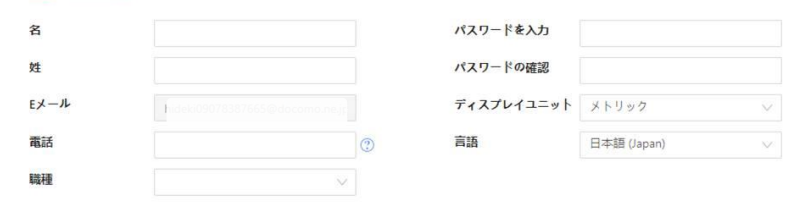

□ 私はソーラーエッジモニタリングボータルの規約と条件 ソーラーエッジのモニタリングボータルのterms and condition およびソーラーエッジの privacy policyを、読み、理解し、合意したことを認めます。プライパシーボリシー、加えて、PVシステムでメーターが使用されている場合は、サ イト所有者の代わりにエネルギー消費データの収集、表示、および処理に同意することを認め、同意します。

✓ 製品に関する通知、新着情報、更新情報を受け取る

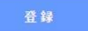

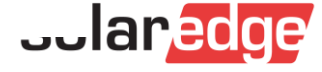

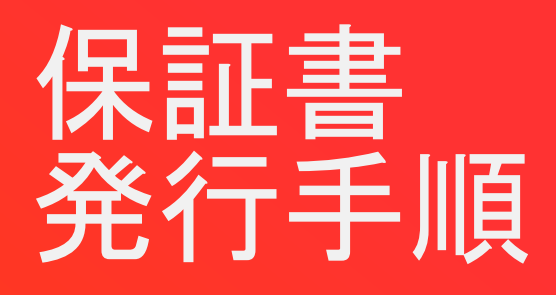

V1

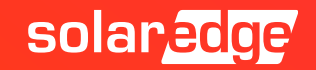

ソーラーエッジホームページへアクセス

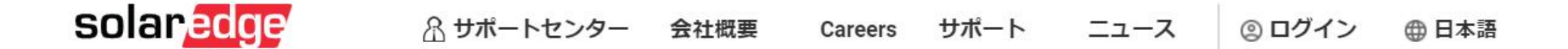

#### ソリューション なぜソーラーエッジ? 製品

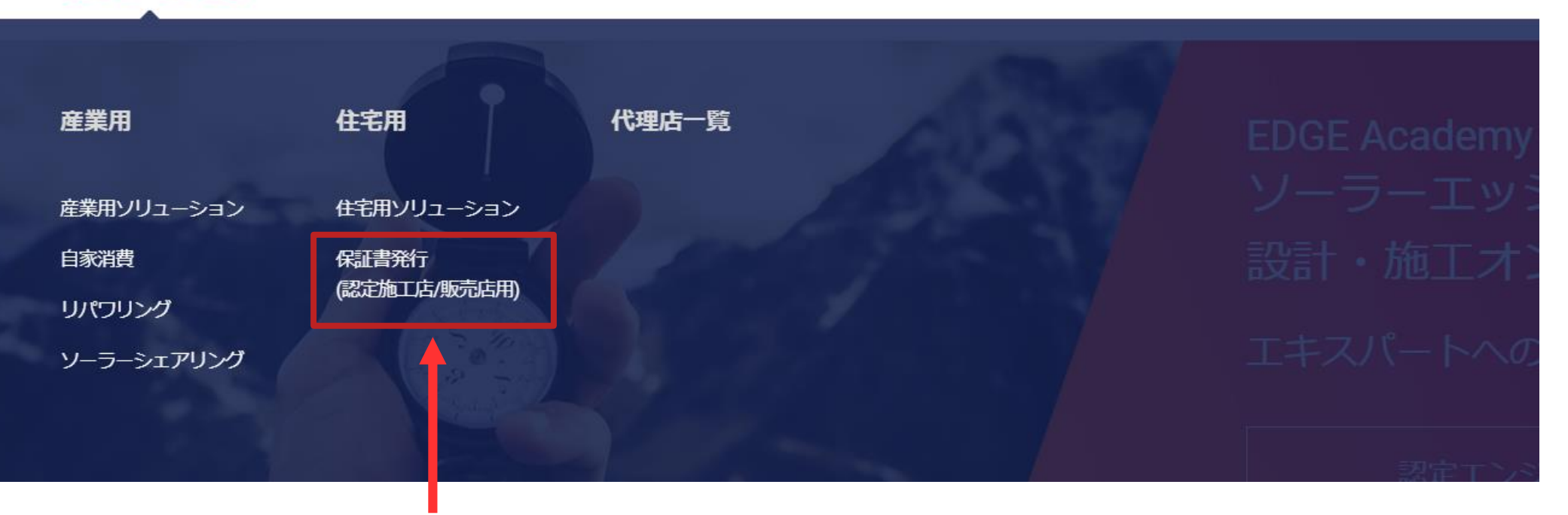

┛ ソリューションタブの住宅用から、保証書発行(認定施工店/販売店用)をクリック

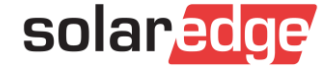

## 保証書発行に必要な情報入力

### 保証書発行(認定施工店/販売店用)

#### 施工店または販売店様 保証書発行の為、下記のフォームに従い必要事項をご記入ください 数字、記号は半角入力

| 施工店            | サイト所有者             | 販売店          | サイトID:<br>施工店名:                                                                                   | XXXXXX<br>XXXXXXXXXXXXXXXXXXX                                                     |                       |
|----------------|--------------------|--------------|---------------------------------------------------------------------------------------------------|-----------------------------------------------------------------------------------|-----------------------|
| 設置日*           | パワーコンディショナ シリアル番号* | 販売店名         | パワーコンディショナシリアル番号<br>保証期間:                                                                         | : XXXXX-XXXXXXXXXXXX<br>2029/12/12                                                |                       |
| 設置者名:*         | サイトID*             | 販売店Emailアドレス | サイト所有者氏名<br>XXXXXXXXXXXXXXXXXXXXXXXXXXXXXXXXXXXX                                                  | サイト所有者Emailアドレス<br>XXX.XXX@XXX.COM<br>サイト所有者電話番号<br>XXX-XXXX-XXXX                 | サイト所有者<br><b>神奈川県</b> |
| ソーラーエッジ施工者ID番号 | <del>ህ</del> イト名 * | 販売店電話番号      | 設置日<br>2019/12/12                                                                                 | 施工店Emailアドレス<br>XXX.XXX@XXX.COM                                                   | 施工店住所<br>神奈川県         |
| 施工店Emailアドレス * | サイト所有者 氏名 *        | 販売店住所        | ソーフーエッジ派上者ID番号<br>2000000-2000-2000-2000-2000000000<br>販売店名                                       | 施上店電話番号<br>XXX-XXXX-XXXX<br>販売店Emailアドレス                                          | 販売店住所                 |
| 施工店電話番号        | サイト所有者 Emailアドレス * |              | xxxxxxxxxxxxxxxxxx                                                                                | xxx.xxx@xxx.com<br>販売店電話番号<br>xxx-xxxx-xxxx                                       | 神奈川県                  |
| 施工店住所          | サイト所有者電話番号 *       |              | この保証書には、このシリアル番号のパワーコ<br>またはソーラーエッジスマートモジュールが含<br>インパーター、スマートモジュール、オプティ                           | ンディショナに接続されているオプティマイサ<br>まれています。<br>マイサーの保証期間は、限定保証文書に基づい                         | ています。                 |
|                | サイト所有者住所           |              | 重要! 保証期間中に機器の故障が発生した場合<br>今後の参照のため、このカードは安全な場所に<br>ソーラーエッジは、修復依頼を受付ける前に、<br>これはサイト所有者の法的権利に影響を与える | はは、施工商または販売店にご連絡の上、修理を<br>保管してください。<br>この文書の開示を要求する権利を留保します。<br>ことも、制限することもありません。 | ご依頼ください。              |
|                | 名、氏名、連絡先、設置        | 日、施工者ID番号    | + _*=> > ~                                                                                        |                                                                                   | _                     |

保証書

#140.

| A CONTRACT OF A CONTRACT OF A | ~~~~~~                |           |
|----------------------------------------------------------------------------------------------------|-----------------------|-----------|
| サイトID:                                                                                                    | XXXXXX                |           |
| 施工店名:                                                                                                    | ****                  |           |
| パワーコンディショナシリアル番号                                                                                                    | xxxxxx-xxxxxxxxxxxxxx |           |
| 保証期間:                                                                                                    | 2029/12/12            |           |
| サイト所有者氏名                                                                                                    | サイト所有者Emailアドレス       | サイト所有者住所  |
| ****                                                                                                    | xxx.xxx@xxx.com       | 神奈川県xxxxx |
|                                                                                                    | サイト所有者電話番号            |           |
|                                                                                                    | XXX-XXXX-XXXX         |           |
| 設置日                                                                                                    | 施工店Emailアドレス          | 施工店住所     |
| 2019/12/12                                                                                                    | xxx.xxx@xxx.com       | 神奈川県xxxxx |
| ソーラーエッジ施工者ID番号                                                                                                    | 施工店電話番号               |           |
| 20000000-20002-20002-20002-200000000000                                                                                                    | XXX-XXXX-XXXX         |           |
| 販売店名                                                                                                    | 販売店Emailアドレス          | 販売店住所     |
| XXXXXXXXXXXXXXXXX                                                                                                    | xxx.xxx@xxx.com       | 神奈川県xxxxx |
|                                                                                                    | 販売店電話番号               |           |
|                                                                                                    | xxx-xxxx-xxxx         |           |

solaredge

パワーコンディショナシリアル番号、サイトIDなど空欄をご記入の上、 solaredge 保証書作成をクリックするとPDFがダウンロードされます

保証書作成

# Thank You!

Cautionary Note Regarding Market Data & Industry Forecasts

This power point presentation contains market data and industry forecasts from certain third-party sources. This information is based on industry surveys and the preparer's expertise in the industry and there can be no assurance that any such market data is accurate or that any such industry forecasts will be achieved. Although we have not independently verified the accuracy of such market data and industry forecasts, we believe that the market data is reliable and that the industry forecasts are reasonable.

Versio/re#sil/n1#DV.1.0 RevisiBrev#sinoon#t/12/daar/100Wguage

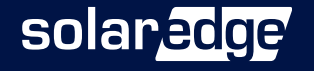